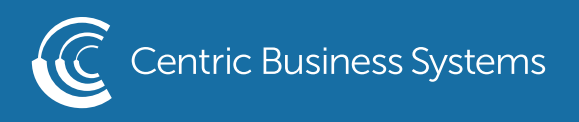

## RICOH PRODUCT QUICK GUIDE

## ENABLING RICOH FAX CONFIRMATION PAGE

• Select Settings/User Tools

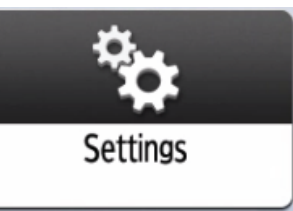

• Select Machine Features

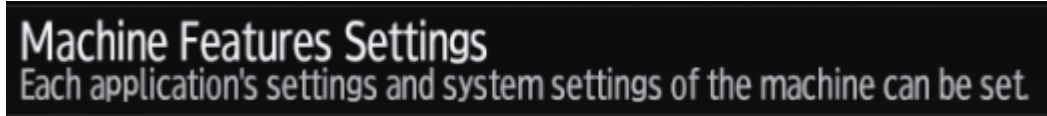

- Login (Button is located at the top right-hand corner)
  - Username: admin
  - Password: (leave it blank)

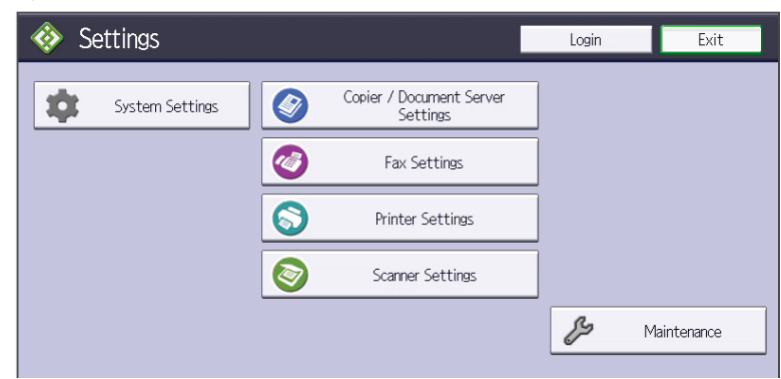

- Select Fax Settings
- Select Initial Settings
- Select Parameter Settings

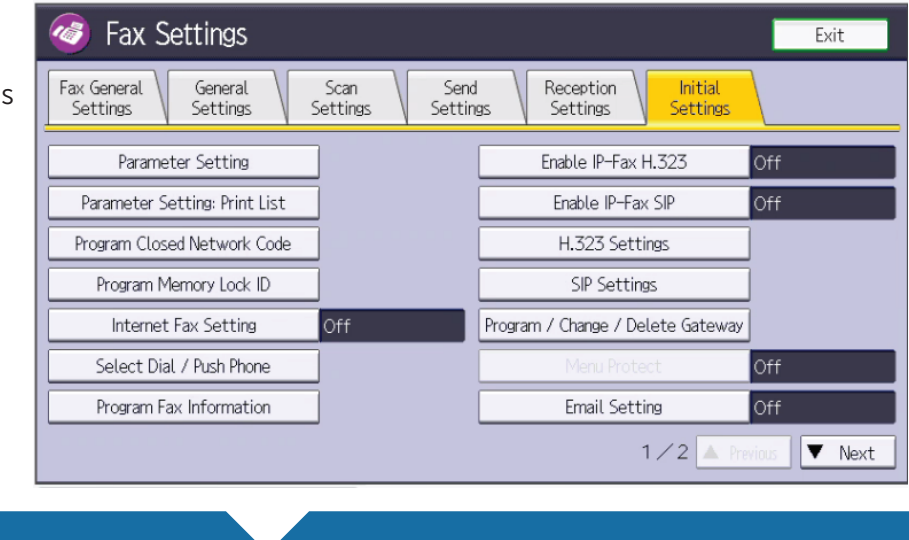

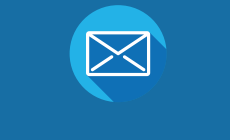

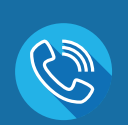

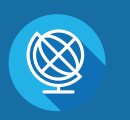

INFO@CENTRICBIZ.COM

(877) 902-7999

CENTRICBIZ.COM

• Select the number 03

| Fax Settings                                           | Exit |
|--------------------------------------------------------|------|
| Parameter Setting                                      | Exit |
| Select switch No. referring to Operating Instructions. |      |
| 00 01 02 03 04 05 06 07 08                             | 09   |
| 10 11 12 13 14 15 16 17 18                             | 19   |
| 20 21 22 23 24 25 26 27 28                             | 29   |
| 30 31 32 33 34 35 36 37 38                             | 39   |
| 40 41 42 43 44 45 46 47                                |      |
|                                                        |      |
|                                                        |      |

- Locate the descending numbers 7-0
  Find the number 0

  - Tap the 0 (This will put a number 1 above it)

| Parameter Setting                                              |      |            |        |   |   | Cancel |   | ОК |  |  |
|----------------------------------------------------------------|------|------------|--------|---|---|--------|---|----|--|--|
| Refer to the Operating Instructions to set machine parameters. |      |            |        |   |   |        |   |    |  |  |
| ⊳Switch No. 03                                                 | A Pr | evious 🗸 🔻 | ' Next |   |   |        |   |    |  |  |
| ▶Default                                                       | 1    | 0          | 0      | 1 | 0 | 0      | 0 | 1  |  |  |
| ►Current                                                       | 1    | 0          | 0      | 1 | 0 | 0      | 0 | 1  |  |  |
| Bit No.                                                        | 7    | 6          | 5      | 4 | 3 | 2      | 1 | 0  |  |  |
|                                                                |      |            |        |   |   |        |   |    |  |  |
|                                                                |      |            |        |   |   |        |   |    |  |  |

• Select OK